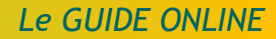

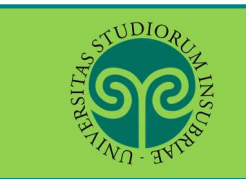

CONSEGUIMENTO TITOLO
 modifica del TITOLO TESI

Studente che ha già inserito la domanda di conseguimento titolo

> Dove si effettua la modifica del titolo tesi?

La modifica del titolo della tesi si effettua online per tutti i corsi di studio fino al termine previsto per la consegna della tesi di laurea.

Collegati al portale del nostro Ateneo <u>www.uninsubria.it</u> alla voce <u>Servizi Web</u> <u>Segreterie Studenti</u>.

La trovi nella Homepage in alto al centro della pagina.

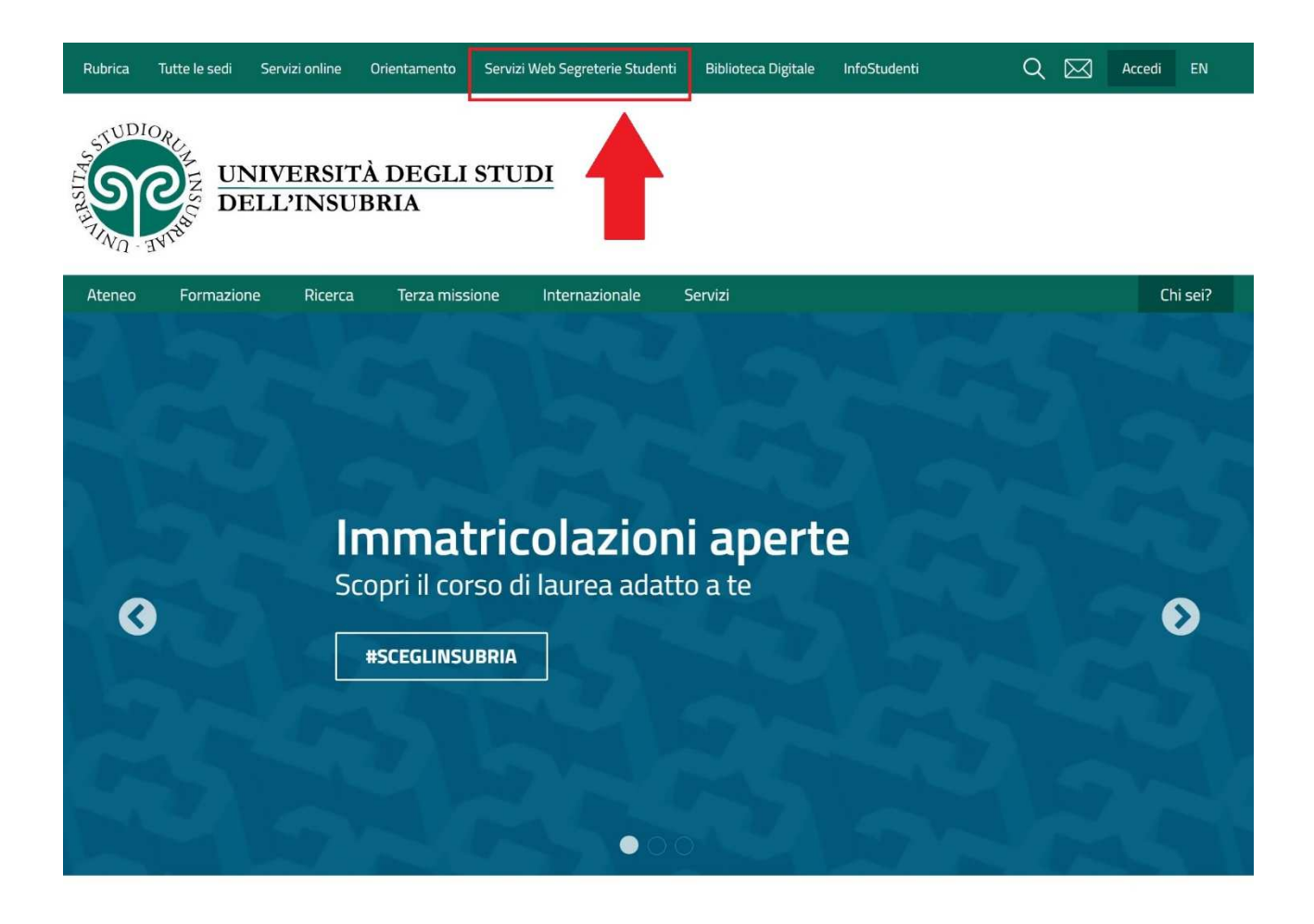

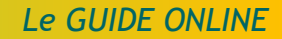

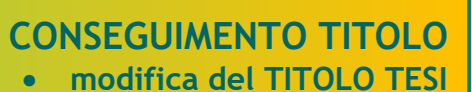

Accedi ai Servizi Web cliccando alternativamente su uno dei due pulsanti che trovi nella pagina di benvenuto.

UDIO

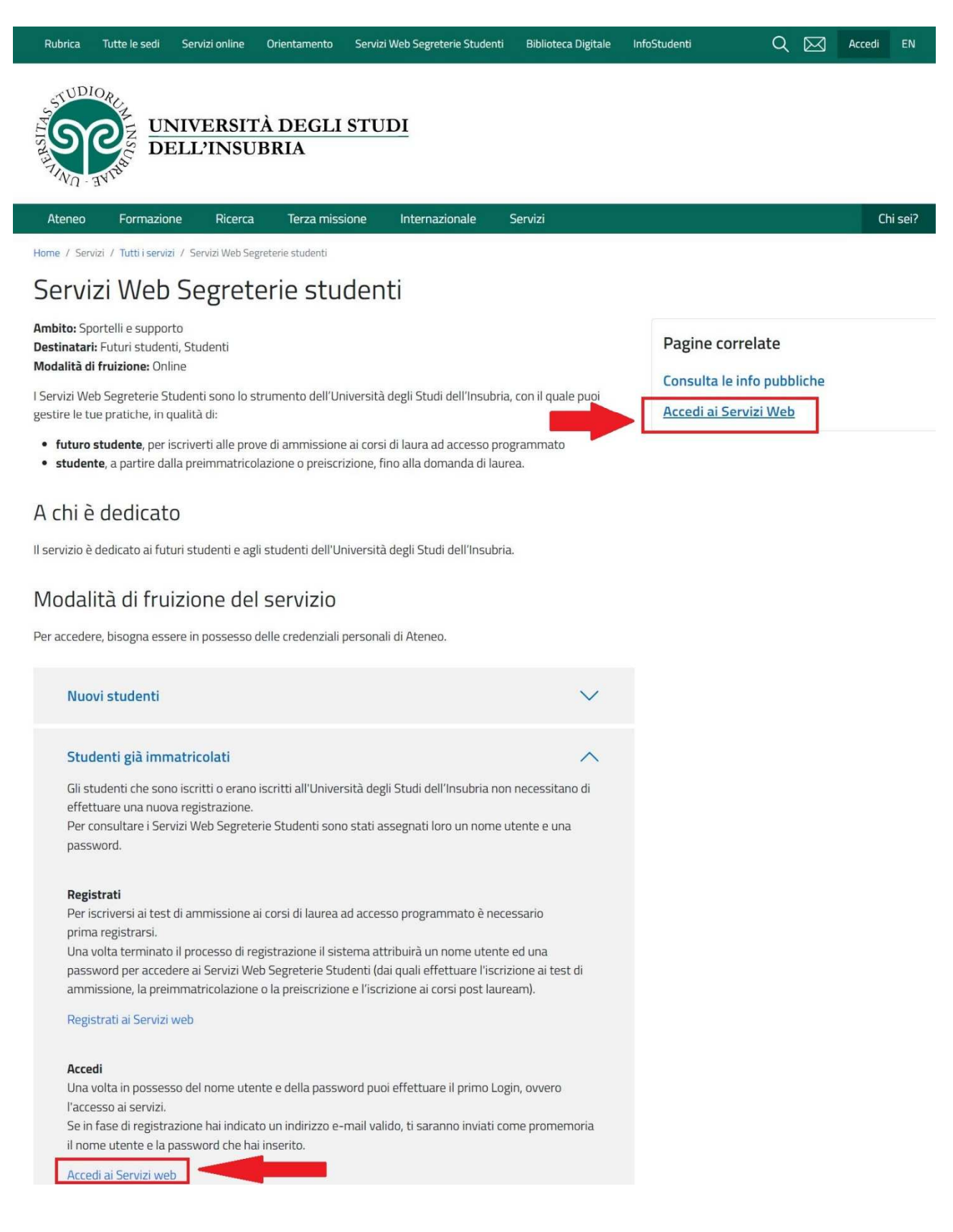

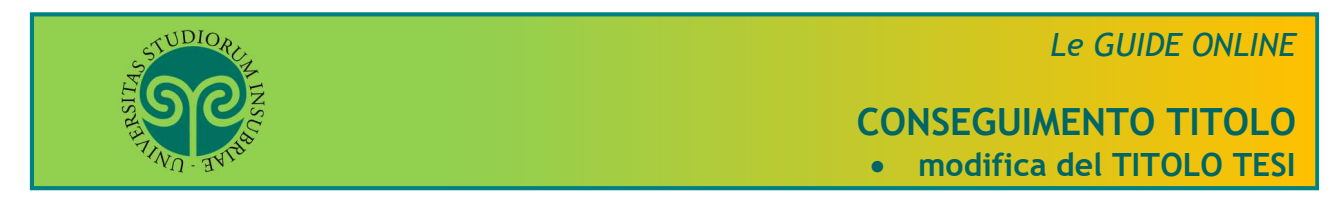

Effettua l'accesso se sei già in possesso di nome utente e password, altrimenti procedi con la Registrazione (vedi apposita guida).

| <b>N</b>                                                                  |                         | ita eng<br>ESSE3 Area Riservata |
|---------------------------------------------------------------------------|-------------------------|---------------------------------|
| • Messaggio                                                               |                         | Registrazione                   |
| Vessaggio                                                                 |                         |                                 |
| Criminología Varese prof. Francia<br>Da segr: didattica varese            |                         | Scelta della comunità           |
| Data Inizio Validità 02/09/2019<br>Data Fine Validità 12/09/2019          |                         | Esami                           |
| L'appello del 04 settembre è stato posticipato al 12 settembre alle ore 9 | 1.30                    |                                 |
|                                                                           |                         |                                 |
| tome                                                                      |                         |                                 |
|                                                                           |                         |                                 |
|                                                                           | Dal Menu seleziona la 🗕 |                                 |
|                                                                           | voce Login ed           |                                 |
|                                                                           | inserisci il Nome       |                                 |
|                                                                           | utente e la Password    |                                 |
|                                                                           | scelta in fase di       |                                 |
|                                                                           | registrazione, oppure   |                                 |
|                                                                           | entra con la tua        |                                 |
|                                                                           | Identita SPID           |                                 |
|                                                                           |                         |                                 |
| Università degli studi de                                                 | Il'Insubria<br>Oppure   |                                 |
| A COLOR OF A COLOR                                                        |                         |                                 |
| Nome utente                                                               |                         |                                 |
| Nome utente<br>gverdi                                                     | Entra con SPID          |                                 |
| Nome utente<br>gverdi<br>Password                                         | Entra con SPID          |                                 |
| Nome utente<br>gverdi<br>Password                                         | Entra con SPID          |                                 |
| Nome utente<br>gverdi<br>Password<br>                                     | Entra con SPID          |                                 |

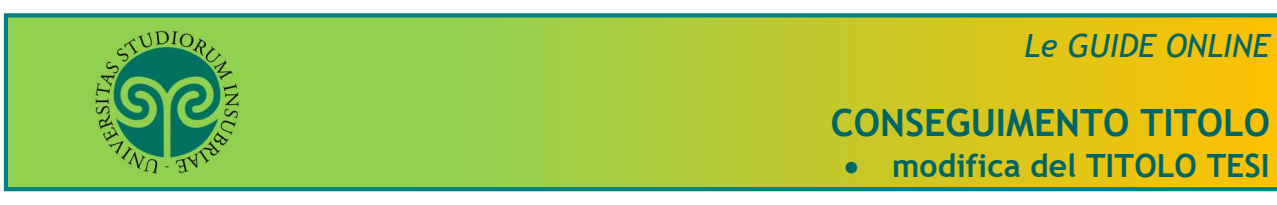

<u>Attenzione</u>: è necessario che la domanda di Conseguimento Titolo sia stata già presentata. Ricordati che **la tesi** che stai per inserire **è quella definitiva.** Non potrà essere modificata.

|                                                   |    | ESSE3            | <b>Area Riservata</b><br>Logout<br>Cambia Password |  |  |
|---------------------------------------------------|----|------------------|----------------------------------------------------|--|--|
|                                                   |    | _                | Scelta della comunità                              |  |  |
|                                                   |    |                  | < Home                                             |  |  |
|                                                   |    |                  | Messaggi                                           |  |  |
| tus Studente                                      |    | Consensi Privacy |                                                    |  |  |
| ssaggi                                            |    |                  | Anagrafica                                         |  |  |
| saggi Personali                                   |    |                  | Iscrizioni                                         |  |  |
| ente                                              |    | Titolo           | Libretto                                           |  |  |
|                                                   | ne | essun messaggio  | Analisi Carriera                                   |  |  |
|                                                   |    |                  | Canali tematici                                    |  |  |
| Dal menu seleziona<br>a voce Home, poi            |    | Data             | Conseguimento Titolo                               |  |  |
| c <b>itolo</b> ed entra nella<br>relativa Bacheca |    |                  |                                                    |  |  |

### CONSEGUIMENTO TITOLO • modifica del TITOLO TESI

|                                                                                                    |                                                                                         |                                                                               | Menu                     |  |  |  |
|----------------------------------------------------------------------------------------------------|-----------------------------------------------------------------------------------------|-------------------------------------------------------------------------------|--------------------------|--|--|--|
| NU - WILL                                                                                                    |                                                                                         | E                                                                             | SSE3 Servizi on line     |  |  |  |
| # > Conseguimento titolo                                                                                                    |                                                                                         |                                                                               |                          |  |  |  |
| Bacheca conseguimento titolo                                                                                                    |                                                                                         |                                                                               |                          |  |  |  |
| Avviso di pag<br><u>CLICCA QUI</u> per accedere alla pagina in<br>delle tasse relativ<br>ATTENZIONE: E' possibile procedere al pagamewnto tramite P                                                                                      | gamento Pagol<br>cui visualizzare l'avv<br>re al diploma di Laur<br>ragoPA solo dopo av | PA<br>viso di pagamento PagoPA<br>rea.<br>rer caricato la domanda di consegui | mento titolo             |  |  |  |
| Studente                                                                                                    |                                                                                         |                                                                               |                          |  |  |  |
| Nome                                                                                                    |                                                                                         |                                                                               |                          |  |  |  |
| Cognome                                                                                                    |                                                                                         |                                                                               |                          |  |  |  |
| Matricola                                                                                                    |                                                                                         |                                                                               |                          |  |  |  |
| Corso di studio                                                                                                    | CHIMICA                                                                                 |                                                                               | Ora ti trovi nella       |  |  |  |
| Registrazione ad AlmaLaurea<br>Riepilogo domanda conseguimento titolo                                                                                                    |                                                                                         |                                                                               | Bacheca<br>conseguimento |  |  |  |
| Stato domanda                                                                                                    | Presentata                                                                              |                                                                               | titolo. Clicca su        |  |  |  |
| Sessione                                                                                                    | Sessione unica a                                                                        | .a. 2019/2020                                                                 | Modifica Tesi            |  |  |  |
| Appello                                                                                                    | Appello marzo D                                                                         | Pipartimento di Scienza e Alta Tecno                                          |                          |  |  |  |
| Data appello                                                                                                    | 23/03/2021                                                                              |                                                                               |                          |  |  |  |
| Riepilogo tesi                                                                                                    |                                                                                         |                                                                               |                          |  |  |  |
| Tipo della tesi                                                                                                    | Tesi Sperimental                                                                        | le o di Ricerca                                                               |                          |  |  |  |
| Titolo tesi                                                                                                    |                                                                                         |                                                                               |                          |  |  |  |
| Attività di didattica di tesi                                                                                                    | SYNTHESIS OF BI                                                                         | IOLOGICALLY ACTIVE COMPOUNDS                                                  |                          |  |  |  |
| Attività di didattica di tesi     SYNTHESIS OF BIOLOGICALLY ACTIVE COMPOUNDS       Caricamento tesi in formato elettronico     Modifica Tesi       Elenco dei relatori associati alla tesi.     Elenco dei relatori associati alla tesi. |                                                                                         |                                                                               |                          |  |  |  |
| Relatore                                                                                                    |                                                                                         | Tipo relatore                                                                 |                          |  |  |  |
|                                                                                                    |                                                                                         | Relatore                                                                      |                          |  |  |  |
|                                                                                                    |                                                                                         | Correlatore                                                                   |                          |  |  |  |
| Nessun allegato associato alla tesi.                                                                                                    | · · · · · · · · · · · · · · · · · · ·                                                   |                                                                               |                          |  |  |  |

STUDIOR

### CONSEGUIMENTO TITOLO • modifica del TITOLO TESI

|                      | A              |
|----------------------|----------------|
| •<br>•               |                |
| 2                    |                |
| <u>,</u>             |                |
|                      |                |
|                      |                |
|                      |                |
|                      |                |
|                      |                |
|                      | ~              |
|                      |                |
|                      |                |
|                      |                |
|                      |                |
| Caratteri            | rimanenti: 183 |
| Caratteri            | rimanenti: 183 |
| Caratteri            | rimanenti: 183 |
| Caratteri            | rimanenti: 183 |
| Caratteri            | rimanenti: 183 |
| Caratteri<br>Ui DUOI | rimanenti: 183 |
|                      |                |

TUDIOR

## CONSEGUIMENTO TITOLO • modifica del TITOLO TESI

| 1 << 2 3 A                                                                                                    | 5 6 >>                                  |                                                                                                    |                            |                                         |                                                                                                    |
|----------------------------------------------------------------------------------------------------|-----------------------------------------|----------------------------------------------------------------------------------------------------|----------------------------|-----------------------------------------|----------------------------------------------------------------------------------------------------|
|                                                                                                    | J J I I I I I I I I I I I I I I I I I I |                                                                                                    |                            |                                         |                                                                                                    |
| scelta attività didatti                                                                                                    | са                                      |                                                                                                    |                            |                                         |                                                                                                    |
| iserire i dati relativi all'attività                                                                                                    | i didattica.                            |                                                                                                    |                            |                                         | Qui puoi cambiare                                                                                               |
| -Attività didattica l'attività didattica                                                                                                    |                                         |                                                                                                    |                            |                                         |                                                                                                    |
| Attività didattica                                                                                                    | [SCC0618] SYNTHESIS OF                  | BIOLOGICALLY                                                                                                    | ACTIVE COMPOU              | INDS                                    | legata alla tesi, po                                                                                            |
|                                                                                                    |                                         |                                                                                                    |                            |                                         |                                                                                                    |
| ndietro Avanti                                                                                                    |                                         |                                                                                                    |                            |                                         |                                                                                                    |
|                                                                                                    |                                         |                                                                                                    |                            |                                         |                                                                                                    |
|                                                                                                    |                                         |                                                                                                    |                            |                                         |                                                                                                    |
|                                                                                                    |                                         |                                                                                                    |                            |                                         |                                                                                                    |
| SOF                                                                                                    |                                         |                                                                                                    |                            |                                         |                                                                                                    |
| S C                                                                                                    |                                         |                                                                                                    |                            |                                         | ESSE3 Se                                                                                                    |
|                                                                                                    | B >>                                    |                                                                                                    |                            |                                         | ESSE3 Se<br>In questa maschera<br>puoi aggiungere o                                                             |
| X 3 4 5 6                                                                                                    | B >>                                    |                                                                                                    |                            |                                         | ESSE3 Se<br>In questa maschera<br>puoi aggiungere o<br>modificare il                                            |
| 2 3 4 5 6                                                                                                    | 8 >>                                    |                                                                                                    |                            |                                         | In questa maschera<br>puoi aggiungere o<br>modificare il<br>relatore, correlato                                 |
| <ul> <li> 3 4 5 6</li> <li>Ienco relatori</li> <li>relatori indicati per la telanco doi tipi relatoro da ins</li> </ul>                                                                                                    | B >>                                    |                                                                                                    |                            |                                         | In questa maschera<br>puoi aggiungere o<br>modificare il<br>relatore, correlato<br>ecc. Poi clicca su           |
| Ienco relatori enco dei tipi relatore da ins                                                                                                    | B >><br>si.<br>erire per la tesi.       | Min                                                                                                    | May                        | Azioni                                  | In questa maschera<br>puoi aggiungere o<br>modificare il<br>relatore, correlato<br>ecc. Poi clicca su<br>Avanti |
| Ienco relatori erificare i relatori indicati per la telenco dei tipi relatore da ins ripo relatore econdo relatore                                                                                                    | B >><br>si.<br>erire per la tesi.       | <b>Min</b><br>0                                                                                                    | Max<br>1                   | Azioni                                  | In questa maschera<br>puoi aggiungere o<br>modificare il<br>relatore, correlato<br>ecc. Poi clicca su<br>Avanti |
| Control de la transmission de la transmission de | B >><br>si.<br>erire per la tesi.       | <b>Min</b><br>0                                                                                                    | Max 1                      | Azioni                                  | In questa maschera<br>puoi aggiungere o<br>modificare il<br>relatore, correlato<br>ecc. Poi clicca su<br>Avanti |
| <ul> <li>image: second constraints</li> <li>image: second constraints</li> <li>image: second constrated constraints</li> <li>image: second constraints</li></ul>                                                                                                    | B >><br>si.<br>erire per la tesi.       | Min<br>0<br>0                                                                                                    | <mark>Мах</mark><br>1<br>1 | Azioni<br>Aggiung<br>Aggiung            | In questa maschera<br>puoi aggiungere o<br>modificare il<br>relatore, correlato<br>ecc. Poi clicca su<br>Avanti |
| A second second      | B >>                                    | Min<br>0<br>0<br>0                                                                                                    | Max<br>1<br>1<br>2         | Azioni<br>Aggiung<br>Aggiung<br>Aggiung | In questa maschera<br>puoi aggiungere o<br>modificare il<br>relatore, correlato<br>ecc. Poi clicca su<br>Avanti |
| A Constraint of the second of the second of the s       | B >>                                    | Min           0           0           0           0                                                                                                    | Max<br>1<br>1<br>2         | Azioni<br>Aggiung<br>Aggiung<br>Aggiung | In questa maschera<br>puoi aggiungere o<br>modificare il<br>relatore, correlato<br>ecc. Poi clicca su<br>Avanti |
| Image: Secondo relatori         Image: Secondo relatore         Secondo relatore         Correlatore esterno         Relatore esterno         Relatore         Relatore                                                                                                    | B >><br>ssi.<br>erire per la tesi.      | Min           0           0           0           0           0           0           0                                                                                                    | Max<br>1<br>1<br>2         | Azioni<br>Aggiung<br>Aggiung<br>Aggiung | In questa maschera<br>puoi aggiungere o<br>modificare il<br>relatore, correlato<br>ecc. Poi clicca su<br>Avanti |
| Image: Second or relatori         Image: Second or relatore         Second or relatore         Second or relatore         Correlatore esterno         Relatore esterno         Ienco dei relatori associati a         Relatore                                                                                                    | B >>                                    | Min           0           0           0           0           0           0           100           100           100           100           100           100           100           100           100           100           100           100           100           100           100           100           100           100           100           100           100           100           100           100           100           100           100           100           100           100           100           100           100           100           100           100           100           100           100           100           100           100           100           100 | Max<br>1<br>1<br>2         | Azioni<br>Aggiung<br>Aggiung<br>Aggiung | In questa maschera<br>puoi aggiungere o<br>modificare il<br>relatore, correlato<br>ecc. Poi clicca su<br>Avanti |

TUDIOR

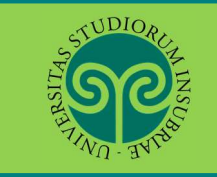

### CONSEGUIMENTO TITOLO • modifica del TITOLO TESI

| STINE - UNIT                     |                               |                                           |                                 | ESS             | E3 Servizi on line       |
|----------------------------------|-------------------------------|-------------------------------------------|---------------------------------|-----------------|--------------------------|
| · · · · 4                        | 5 6 B 1                       |                                           |                                 | Qu              | i è possibile            |
| onferma tesi                     |                               |                                           |                                 | visi            | ualizzare il             |
| et el la la ferencia             | ant in a star since all a lla |                                           |                                 | rie             | nilogo delle             |
| introlla le informazio           | oni inserite riguardo alla    | tesi.                                     |                                 | inf             | ormozioni incori         |
| Studente                         |                               |                                           |                                 |                 |                          |
| Nome                             |                               |                                           |                                 | Puc             | oi sempre tornar         |
| Cognome                          |                               |                                           |                                 | ind             | lietro e                 |
| Matricola                        |                               |                                           |                                 | cor             | roggoro                  |
| Corso di studio                  |                               |                                           | CHIMICA                         |                 | leggele.                 |
| Percorso di studio               |                               |                                           | PERCORSO COMUNE                 | Pre             | Premi ancora su          |
| Ordinamento                      |                               |                                           | CHIMICA                         | Ava             |                          |
| Informazioni                     | Tesi                          |                                           |                                 | _               |                          |
| Tipo della tesi                  |                               |                                           |                                 |                 |                          |
| Data del deposito                | del titolo della tesi         |                                           |                                 |                 |                          |
| Titolo della tesi                |                               |                                           |                                 |                 |                          |
| Titolo della tesi in             | inglese                       |                                           |                                 |                 |                          |
| Autorizzazione dif               | fusione dati                  |                                           |                                 |                 |                          |
| Tesi elettronica                 |                               |                                           |                                 |                 |                          |
| Tesi all'estero                  |                               |                                           |                                 |                 |                          |
| Attività di didattic             | a di tesi                     |                                           | SYNTHESIS OF BIOLOGICALLY ACTIV | VE COMPOUNDS    |                          |
| Settore scientifico              | disciplinare                  |                                           | -                               |                 |                          |
| lenco <mark>d</mark> ei relatori | associati alla tesi.          |                                           |                                 |                 |                          |
| elatore                          | Tipo relatore                 | Dipartimento                              | Ruolo                           |                 | Docente/Soggetto esterno |
|                                  |                               | DIPARTIMENTO DI SCIENZA E ALTA TECNOLOGIA | Ricercatori Legge 2             | 240/10 - t.det. | Docente                  |
|                                  |                               | DIPARTIMENTO DI SCIENZA E ALTA TECNOLOGIA | Ordinario                       |                 | Docente                  |

STUDIORCH INSC

#### Le GUIDE ONLINE

#### CONSEGUIMENTO TITOLO • modifica del TITOLO TESI

|                                                        |               |                          | ESSE3 Servizi on line                                     |
|--------------------------------------------------------|---------------|--------------------------|-----------------------------------------------------------|
| Conferma tesi<br>Verifica i dati inseriti per la tesi. |               |                          | Se è tutto corretto,<br>clicca infine su<br>Completa tesi |
| Informazioni Tesi                                      |               |                          |                                                           |
| Tipo della tesi                                        |               |                          |                                                           |
| Data del deposito del titolo della tesi                |               |                          |                                                           |
| Titolo della tesi                                      |               |                          |                                                           |
| Titolo della tesi in inglese                           |               |                          |                                                           |
| Autorizzazione diffusione dati                         |               |                          |                                                           |
| Tesi elettronica                                       |               |                          |                                                           |
| Tesi all'estero                                        |               |                          |                                                           |
| Settore scientifico disciplinare                       |               | 3                        |                                                           |
| Elenco dei relatori associati alla tesi.               |               |                          |                                                           |
| Relatore                                               | Tipo relatore | Docente/Soggetto esterno |                                                           |
|                                                        | Relatore      | Docente                  |                                                           |
|                                                        | Correlatore   | Docente                  |                                                           |
| Indietro Completa tesi                                 |               |                          |                                                           |

# CONSEGUIMENTO TITOLO modifica del TITOLO TESI

|                                                                                                    |                                     |         |                          | ESSE3 Servizi on line                       |
|----------------------------------------------------------------------------------------------------|-------------------------------------|---------|--------------------------|---------------------------------------------|
| 🕷 » <u>Conseguimento titolo</u> » <b>Riepilogo tesi</b>                                                                                      |                                     |         |                          |                                             |
| Riepilogo tesi                                                                                                    |                                     |         |                          |                                             |
| La tesi caricata verrà visualizzata nella pagina personale del d                                                                             | ocente relatore per l'approvazione. |         |                          |                                             |
| Studente                                                                                                    |                                     |         |                          | Questa è la pagina di<br>riepilogo dei dati |
| Nome                                                                                                    |                                     |         |                          | relativi alla tesi.                         |
| Matricola                                                                                                    |                                     |         |                          | Clicca su Torna alla                        |
| Corso di studio                                                                                                    |                                     | CHIMICA |                          | bachoca                                     |
| Ordinamento                                                                                                    |                                     | CHIMICA |                          | Dacifieca                                   |
| Riepilogo tesi<br>Tipo della tesi<br>Data del deposito del titolo della tesi<br>Sessione minima di conseguimento titolo<br>Titolo della tesi |                                     |         |                          |                                             |
| Titolo della tesi in inglese                                                                                                    |                                     |         |                          |                                             |
| Stato della tesi                                                                                                    |                                     |         |                          |                                             |
| Settore scientifico disciplinare                                                                                                    |                                     | -       |                          |                                             |
| Elenco dei relatori associati alla tesi.                                                                                                    |                                     |         |                          |                                             |
| Relato                                                                                                    | Tipo relatore                       |         | Docente/Soggetto esterno |                                             |
|                                                                                                    | Relatore                            |         | Docente                  |                                             |
|                                                                                                    | Correlatore                         |         | Docente                  |                                             |
| Torna alla bacheca Modifica Tesi                                                                                                    |                                     |         |                          |                                             |

#### Attenzione:

**la modifica** dei dati relativi alla tesi, tramite la procedura on line sopra descritta, **è consentita fino al termine previsto per il caricamento della tesi in formato elettronico**. Dopo tale data, eventuali ulteriori modifiche, andranno segnalate al docente Relatore o alla Segreteria Didattica del Dipartimento di afferenza.